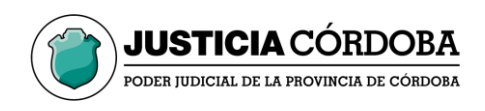

## Oficina de Legalizaciones

Instructivo para generar la Tasa de Justicia

Ingresar a: https://www.justiciacordoba.gob.ar

En la página buscar "pagar Tasa" (un medallón con el simbolo \$)

Al ingresar clickear al rectángulo nominado "Servicios Administrativos"

Proceder como sigue:

- 1. Campos: N° Expediente y Caratula, dejar en blanco
- 2. Completar el campo "Contribuyente" con la palabra "Legalizaciones"
- 3. En el desplegable "Tipo de concepto" seleccionar "Personal y Legalizaciones"
- 4. Colocar fecha de vencimiento, no más de 10 días posteriores a la fecha de generacion de la tasa.

| 🚱 Obtener Ayuda 📑 Mostear calendario 🗶 Eliminar Item 🔶 Agregar Item 🙀 Buscar |      |
|------------------------------------------------------------------------------|------|
| W baselens 0                                                                 |      |
|                                                                              | ones |
| 8 Noticula Number                                                            |      |
| Lumskiju                                                                     |      |
| Type & Canada Canada - Canada - Canada - Personal y                          |      |
| Ferrare Cantoni 15 0                                                         | nes  |
| Spen her                                                                     | 1100 |

Clic en "Siguiente paso"

5. En el desplegable de concepto seleccionar "Legalizaciones"

|   | W Expedients:                               |                                              |       |  |
|---|---------------------------------------------|----------------------------------------------|-------|--|
| 0 | Centrulus<br>Controlloyumlar<br>Latradiq's: | Saditations<br>Saditations<br>X Hetricula No |       |  |
| 3 | Tue de Canagétes<br>Fécha de<br>Vencimiento | Pressed y Legalizationes<br>22/11/2011       | .v. Ø |  |

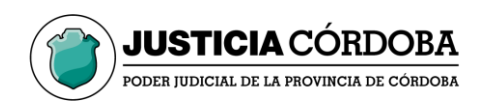

6. En "Cantidad" colocar la cantidad de legalizaciones que necesita realizar. El monto base se actualizará solo.

Clic en "Finalizar"

7. Podrá seleccionar modo de pago:

| Tasa de Justici<br>Commer A, PAGO<br>PRESENCIAL PAGO<br>ELECTRÓNICO                                                                                                    |  |
|----------------------------------------------------------------------------------------------------|--|
| Me Depudente:<br>Carlinite:<br>Carlinite:<br>Ca |  |
| Teg de Canagatas: Personal y Légalacadores V G<br>Fecha de 2243/2021 G<br>Vencimiento                                                                                                    |  |
| Construit in twow<br>Cencepto Base Cantidad Facto Mento Interess Total<br>Legalizationes V 190,00 JUL/2022 200,00 0.00 200,00 X+                                                                                                    |  |

8. Luego, en la ventana que se abre a continuación deberá completar con sus datos personales.

| Sa TASA DE RISTICIA - Poder Autocial de Córdoba                                                      |                                                                                                    | - 0 × |
|----------------------------------------------------------------------------------------------------|----------------------------------------------------------------------------------------------------|-------|
| Comprol                                                                                              | Ingrese sus datos para recibir el comprobante × por Correo                                                                                                    |       |
| Charge &                                                                                             | Namber y Apolido                                                                                                    |       |
| tir Spankenin<br>Gorban<br>Gorbanyesis<br>Solvahoja<br>Vije na cancerter<br>Pendia (h<br>Vecasionis) | Ingress su Nombris y apullido Come Electrónico Ingress su dormo silectrónico Ingress su dormo silectrónico Ingress el su do une repentit Ingress el texts de la inagen FFEXG |       |
| Contractor de Nacional<br>Contractor de Nacional<br>Seguina comos                                    | nerespine Rease Canadidad Parka Manda Malanese Talai<br>M 1964 2010/001 16.00 100 100 X+<br>talai (h) 100.00                                                                 |       |

Clic en "Aceptar".

- 9. Si seleccionó pago electrónico, completar los datos que el sistema requiera. Opción habilitada únicamente si cuenta con CBU.
  - 10. En cualquiera de los dos casos, al finalizar seleccione **"Imprimir"** o enviar a la casilla legalizaciones@justiciacordoba.gob.ar